I candidati, consultando la propria pagina personale su ESSE3, possono apprendere la propria prematricola con le seguenti modalità:

- accedere ai servizi online ed effettuare il Login, utilizzando le proprie credenziali;

 $2023/2024 \rightarrow \text{RIEPILOGO}$  ISCRIZIONE, su questa ultima pagina si trova la Prematricola.